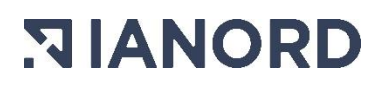

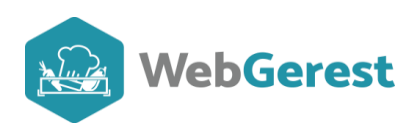

# **Fiches Techniques**

## Table des matières

| Fiches Techniques                                                                   | 1 |
|-------------------------------------------------------------------------------------|---|
| Introduction                                                                        | 1 |
| Création d'une fiche technique à partir d'un article                                | 2 |
| • Création d'une fiche technique depuis l'outil de « création à partir d'articles » | 2 |
| Création d'une fiche technique à partir de la fiche article                         | 3 |
| Création rapide d'une fiche technique                                               | 4 |
| Création d'une fiche technique                                                      | 5 |
| En-tête de la Fiche technique                                                       | 6 |
| Détails de la Fiche technique                                                       | 7 |
| Nutrition et allergènes                                                             | 9 |
| Duplication d'une fiche technique                                                   | 9 |
| Récupérer une fiche technique d'une base commune                                    | 9 |
| Chercher une fiche technique dans la liste                                          |   |
| Modification rapide de Fiches techniques                                            |   |
|                                                                                     |   |

## • Introduction

Une fiche technique, en restauration, est un document qui permet de

- Visualiser les denrées qui composent le plat à préparer,
- Connaître les phases de préparation,
- Connaitre rapidement le prix du plat, le grammage de la portion et diverses autres informations telles que les valeurs nutritionnelles, les allergènes, ...

Dans votre application, vous pouvez créer deux types de fiches techniques :

• Les fiches techniques : qui sont les plats préparés pour être servis dans leur globalité

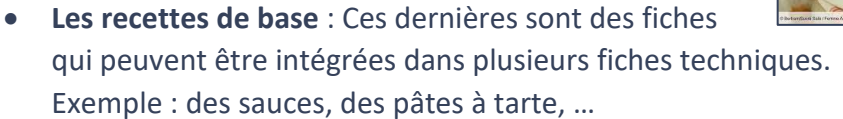

Si dans une fiche technique il est possible d'insérer des denrées et des recettes de bases, dans les fiches « recettes de base » seuls les articles pourront être insérés.

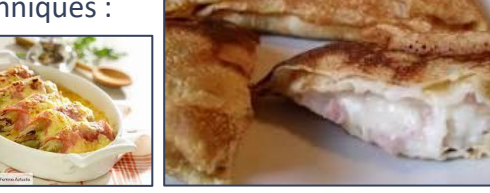

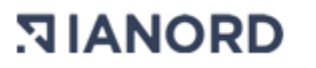

Différentes façons existent pour créer des fiches techniques.

- Création d'une fiche technique à partir d'un article
  - Création d'une fiche technique depuis l'outil de « création à partir d'articles »

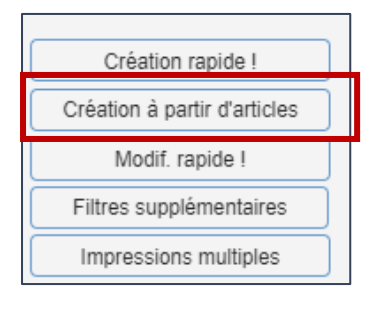

Dans votre base de Fiches techniques, accessible dans FABRICATION/Fiches techniques, vous pouvez créer en masse des fiches techniques à partir d'articles. Pour ce faire, cliquez sur le bouton « Création à partir d'articles ».

Après sélection, cochez tous les articles à partir desquels vous souhaitez créer les fiches techniques correspondantes et cliquez sur « Générer les fiches techniques ».

| Créati                         | on de fiches     | techniques à part | tir d'article | s                         |                     |                  |           |                               |
|--------------------------------|------------------|-------------------|---------------|---------------------------|---------------------|------------------|-----------|-------------------------------|
| $\bigcirc$                     | Zone de stockage | Tous              | ✓ Marché      | Tous                      | ~                   |                  |           |                               |
| $\Gamma$                       | Famille          | Toutes            | ✓ Lots        | Tous                      | ~                   |                  | Afficher  |                               |
|                                | Sous-famille     | Toutes            | ➤ Fournisse   | ur                        | ~                   |                  |           |                               |
|                                | Désignation      | YAOURT            | Articles no   | on utilisés depuis        | 31                  |                  |           |                               |
|                                |                  |                   | 🗌 Unique      | ment les articles à la pi | èce (non KG, non L) |                  |           |                               |
|                                |                  |                   |               |                           |                     |                  |           |                               |
| <sup>‡</sup> Code <sub>(</sub> | 2                | Désignation       |               | ÷                         | Famile              | т <sup>‡</sup> U | S 🕌 Coche | Gánárar las fichas tachniquas |
| 834                            | FRUITS ET YAOUR  | T ANDROS          |               | PRODUITS LAITIERS         |                     | COU              |           | Generer les liches techniques |
| 653                            | YAOURT ACTIVIA   |                   |               | PRODUITS LAITIERS         |                     | PC               |           |                               |
| 651                            | YAOURT AROMATI   | SE                |               | PRODUITS LAITIERS         |                     | PC               |           |                               |
| 652                            | YAOURT AUX FRU   | ITS               |               | PRODUITS LAITIERS         |                     | PC               |           |                               |
| 835                            | YAOURT BIO NATL  | IRE               |               | PRODUITS LAITIERS         |                     | COU              |           |                               |
| 996                            | YAOURT GRECQU    | ES                |               | PRODUITS LAITIERS         |                     | PC               |           |                               |
| 649                            | YAOURT NATURE    | SANS SUCRE        |               | PRODUITS LAITIERS         |                     | PC               |           |                               |
| 650                            | YAOURT NATURE    | SUCRE             |               | PRODUITS LAITIERS         |                     | PC               |           |                               |
| 654                            | YAOURT VELOUTE   | FRUIX             |               | PRODUITS LAITIERS         |                     | PC               |           |                               |

Après affichage, sur une fenêtre pop-up, du nombre de Fiches techniques créées avec les articles, vous accédez à une nouvelle fenêtre dans laquelle vous allez classer en masse et donner les premières caractéristiques de votre fiche technique.

Cochez les articles à paramétrer. Sélectionner le type (la composante) et cliquez sur « appliquer ». Sélectionnez ENSUITE la famille et la sous-famille et cliquez sur Appliquer pour que toutes les fiches initialement cochées soient classées.

| Coche    | Coche Modification rapide |                   |                 |  |  |  |
|----------|---------------------------|-------------------|-----------------|--|--|--|
|          |                           |                   |                 |  |  |  |
|          | _                         |                   |                 |  |  |  |
|          | Туре                      | Laitage 🗸 🗸       | Appliquer       |  |  |  |
| <b>2</b> |                           |                   |                 |  |  |  |
|          | Famille                   | PRODUITS LAITIER  | s 🗸             |  |  |  |
|          |                           |                   |                 |  |  |  |
|          | Sous-famille              | PDTS LAITIERS >10 | 0MG CA ET <5G ❤ |  |  |  |
|          |                           |                   | Appliquer       |  |  |  |

Vous pouvez ensuite activer ou non les caractéristiques « Local, Bio, végétarien et Fait maison » des fiches cochées. Le paramétrage des Fiches techniques est ainsi réalisé.

**ATTENTION :** si vos articles ne sont pas complétés en unité de FT et en indication de vos grammages, allez vérifier les quantités renseignées dans les fiches techniques nouvellement créées.

### • Création d'une fiche technique à partir de la fiche article

Il peut être utile, lorsque vous êtes sur une Fiche article, d'en profiter pour créer la Fiche technique de cet article afin de le mettre dans un menu.

Lorsque vous êtes dans une FICHE ARTICLE, renseignez dans un premier temps l'unité de l'article quand il est dans une fiche technique et son poids unitaire.

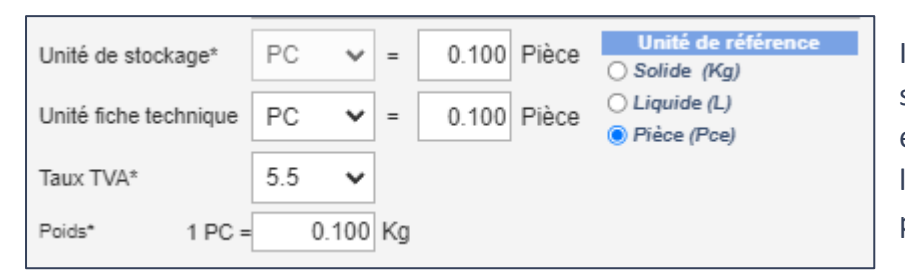

Ici, il est bien indiqué que les sorties de stocks se font à la pièce, que l'article est utilisé, dans une Fiche technique à la pièce (C'est un yaourt) et qu'une pièce fait 100g.

Pour l'article ci-après, les unités sont paramétrées différemment car la briquette de lait est sortie à la pièce mais est utilisée au litre. Son poids est d'un ½ litre.

| Unité de stockage*    | BR 💙 =   | 0.500 Kg | Unité de référence<br>Solide (Kg) |
|-----------------------|----------|----------|-----------------------------------|
| Unité fiche technique | L ¥ =    | 1.000 Kg | ○ Liquide (L)○ Pièce (Pce)        |
| Taux TVA*             | 5.5 🗸    |          |                                   |
| Poids* 1 BR =         | 0.500 Kg |          |                                   |

Une fois les unités renseignées, si elles viennent d'être modifiées n'oubliez pas d'enregistrer.

Vous pouvez ensuite créer une fiche technique à partir de votre fiche. Allez sur l'onglet Outils et

|                       |                                    | FICHE         | ARTICLE                                       | Fermer 🗙              |
|-----------------------|------------------------------------|---------------|-----------------------------------------------|-----------------------|
| 1190                  | YAOURT FRAMBOISE BIO               | En Stock      | Prix moyen HT                                 | Enregistrer           |
| Famille*              | PRODUITS LAITIERS                  | ✔ Magasin*    | BOF                                           |                       |
| Sous-famille*         | YAOURT                             | ✓ Marché      | HORS MARCHE                                   | Passer en favori      |
| Unité de stockage*    | PC V = 1.000 Pièce O Solide (Kg)   | Lot           | PAS DE LOT                                    |                       |
| Unité fiche technique | PC V = 1.000 Pièce Cliquide (L)    | Seuil minimum | Seuil maximum                                 | Crée le 26/08/2024    |
| Taux TVA*             | 5.5 V                              |               |                                               | Modifié le 26/08/2024 |
| Poids* 1 PC =         | 0.100 Kg                           |               |                                               | Site propriétaire 1   |
| Article actif         | Local Sio Label par défau          | t             | ✓ Origine par défaut …                        | ~                     |
| 🤱 Fournisseurs        | 🧃 🍯 Marchés 🔄 Commandes 🖕 Stock    | 🧊 Factures 🔤  | Options The Fiches techniques Rutrition & All | ergènes Outils & docs |
| Copier l              | 'article Créer une fiche technique |               |                                               |                       |

cliquez sur le bouton « Créer une fiche technique ».

Dans la fenêtre qui s'ouvre, paramétrer le type de recette, la famille et sous famille de la FICHE TECHNIQUE et cochez le bouton de validation.

| Création d'une         | fiche technique $	imes$              |
|------------------------|--------------------------------------|
| Créer une fiche t<br>? | echnique contenant cet article       |
| Type de recette        | Laitage V                            |
| Famille                | PRODUITS LAITIERS V                  |
| Sous-famille           | PDTS LAITIERS >100MG CA ET <5G 🗸     |
| 🗹 Affiche              | er la fiche technique une fois créée |

Votre nouvelle fiche technique sera ouverte, pour modification dans un nouvel onglet.

|                 | 1                                             |                                          |                          | Fermer 🗙                |
|-----------------|-----------------------------------------------|------------------------------------------|--------------------------|-------------------------|
| 1539            | YAOURT FRAMBOISE BIO                          | ]                                        | SESSION DE FORMATION 21  | Enregistrer             |
| Type de recette | Laitage V Classe de recette Fiche technique   | Recette établie pour 100                 | Créée le 26/08/2024      |                         |
| Atelier         | DECONDITIONNEMENT                             | Coût total HT / TTC                      | Modifiée le              | Dupliquer               |
| Famille         | PRODUITS LAITIERS                             | Prix de revient                          |                          | Imprimer                |
| Sous-famille    | PDTS LAITIERS >100MG CA ET <5G MG             | Grammage de la part 100.000 grammes      |                          |                         |
| Note générale   | ***                                           | Grammage des ingrédients grammes         |                          |                         |
| Fiche active    | Fiche "Local"                                 | the "Végétarien"                         |                          |                         |
| > Ingrédients   | Phases de fabrication 🐘 Nutrition & Allergène | Deptions Conditionnement Photo           | & documents 📄 Planning L | .ogs 🗖 Avis             |
| Ajouter         | in produit Catalogue Modifier                 | Supprimer V                              | pir l'article            |                         |
| Art/Rec Site    | Désignation article ou recette de base Qté    | UFT PM Soit G. / P. % Poids / Volume Net | PU HT UF Total HT T      | VA Total TTC Alloti LP. |
| Article 1       | YAOURT FRAMBOISE BIO 100.000                  | PC 0 10.000 Perte 10.000 I               | Kg 0.000 0.000           | 5.50 0.000 🗌 🗌          |

Vous pouvez modifier le nom, sélectionner l'atelier de fabrication, modifier les articles, ...

Vérifiez bien que la quantité de l'article, pour 100 personnes (une fiche technique est établie, par défaut pour 100) est bonne.

N'oubliez pas d'enregistrer votre proposition de fiche si vous faites des modifications.

|            |            | Fe         | rmer 🗙      | _  |
|------------|------------|------------|-------------|----|
| Cl         | LG TEST 16 |            | Enregistrer |    |
| odifiée le | 20/01/2024 | $\bigcirc$ | Dupliquer   |    |
|            |            |            | Imprimer    | \$ |

En cliquant sur la croix rouge pour fermer votre fiche technique, vous revenez dans l'onglet de votre fiche article.

Si vous souhaitez consulter la fiche technique que vous venez de créer, allez dans FABRICATION/FICHES TECHNIQUES. Vous accéderez à une page, qui vous donne la liste des fiches techniques, qu'elles soient Fiches techniques pures ou Recettes de base.

## • Création rapide d'une fiche technique

Dans le manuel <u>Faire un menu dans Webgerest</u>, vous avez vu comment créer le nom d'un plat directement lors de la création du menu. Cette fiche technique (nom du plat) est sans ingrédients, sans grammage ni prix de revient. Par l'outil « Création rapide », vous pouvez créer rapidement des noms de plats ou des Fiches techniques comportant des denrées alimentaires.

Dans FABRICATION/FICHES TECHNIQUES, cliquez sur « Création rapide ». Choisissez dans un premier temps, la composante de votre fiche.

| Entrée  | Plat    |  | Accompagnement |  |  |
|---------|---------|--|----------------|--|--|
| Fromage | Dessert |  | Autre          |  |  |

| Création rapide !       |
|-------------------------|
| Modif. rapide !         |
| Filtres supplémentaires |
| Impressions multiples   |

Renseignez ensuite Nom de la recette, ses famille et sous-famille et l'atelier de réalisation, ses caractéristiques (bio, locale, végétarien, faite maison) et cliquez sur « Suite ».

Enregistrer et passer à la suivante

Si vous n'ajoutez pas d'ingrédients à votre fiche technique, vous pouvez indiquer les allergènes contenus

dans votre plat et cliquez sur

Si vous voulez ajouter des ingrédients, cliquez tout de suite, sur

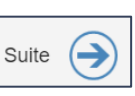

Dans la fenêtre ingrédients, cliquez sur

Choisissez celui-ci, dans la fenêtre

qui s'ouvre, en double-cliquant sur la ligne sélectionnée. Vous pouvez ajouter un ingrédient ou une recette de base.

Ajouter un ingrédient

|       | Re       | etour           |        |           |
|-------|----------|-----------------|--------|-----------|
| Pour  | 100      | personne(s)     |        |           |
| CHOU- | FLEUR FF | AIS BIO FRANCE  | KG     | Supprimer |
|       |          | Ajouter un ingr | édient |           |
|       |          |                 |        |           |

Renseignez la quantité et continuez d'ajouter des ingrédients ou Enregistrer et passer à la suivante

Création d'une fiche technique

| Fabrication             | Résultats | PMS | Oı |  |  |
|-------------------------|-----------|-----|----|--|--|
| Fiches Technic          | ques      |     |    |  |  |
| Planning de fabrication |           |     |    |  |  |

Si vous souhaitez créer une nouvelle fiche technique, allez dans

FABRICATION/FICHES TECHNIQUES et cliquez sur le bouton 🖊

Vous allez dans un premier temps, renseigner l'entête de la fiche technique et enregistrer vos modifications avant de pouvoir accéder à l'intégralité de la fiche.

I Créer une fiche techniq

#### • En-tête de la Fiche technique

|                 |                                             | FICHE TECHNIQUE             |              | Fermer 🗙  |
|-----------------|---------------------------------------------|-----------------------------|--------------|-----------|
| 0               | 1 In de la fiche technique                  |                             | PROPRIETAIRE |           |
| Type de recette | Entrée   Classe de recette  Fiche technique | 3 <u>e établie pour</u> 100 | Créée le     |           |
| ler             | ····                                        | Coût total HT / TTC         | Modifiée le  | Dupliquer |
| Fa 4            | A CLASSER                                   | Prix de revient             |              | Imprimer  |
| Sous-familie    | A CLASSER                                   | Grammage de la part grammes |              |           |
| Note générale   | <b>★★★</b> ☆☆                               |                             |              |           |

1- Renseignez la désignation de votre Fiche technique : Donnez un nom qui puisse, si nécessaire, vous informer de la durée de la fabrication afin de vous aider à créer un menu qui tienne compte des temps de fabrication.

**Exemple :** Si vous souhaitez fabriquer un menu contenant des choux à la crème, il sera plus facile de savoir quels autres plats pourront être mis dans votre menu, si vous savez que vos choux à la crème sont semi-élaborés, faits maison ou surgelés.

2- Indiquez le « type de recette » en sélectionnant parmi la liste déroulante la bonne composante.
 NOTA : si votre fiche technique est une RECETTE DE BASE, sélectionner « autre ».

| Entrée         |
|----------------|
| Plat           |
| Accompagnement |
| Fromage        |
| Dessert        |
| Autre          |

3- Classe de recette : Si votre Fiche est une RECETTE DE BASE, sélectionnez « RECETTE DE BASE ». Si votre recette de base n'est pas indiquée comme telle, vous ne pourrez pas l'insérer dans une fiche technique de plat.

Par défaut, la classe de recette est « Fiche technique ».

- 4- Renseignez votre atelier de production, la famille et sous-famille de cette fiche technique. Le classement de votre fiche dans une famille et une sous-famille est ce qui permet que votre plat soit proposé lors de la saisie assistée des menus<sup>1</sup>.
- 5- Caractérisez votre FICHE TECHNIQUE. Si celle-ci n'est pas caractérisée, vous pourrez toujours caractériser votre plat préparé avant l'impression du menu.
- 6- Enregistrez votre entête pour que les onglets du bas de la fiche soient accessibles.

<sup>&</sup>lt;sup>1</sup> La saisie assistée des menus est ce qui vous permet de créer un menu à partir d'un plan alimentaire. Pour plus d'information, consulter le manuel « Faire un menu dans Webgerest » en cliquant **ici**.

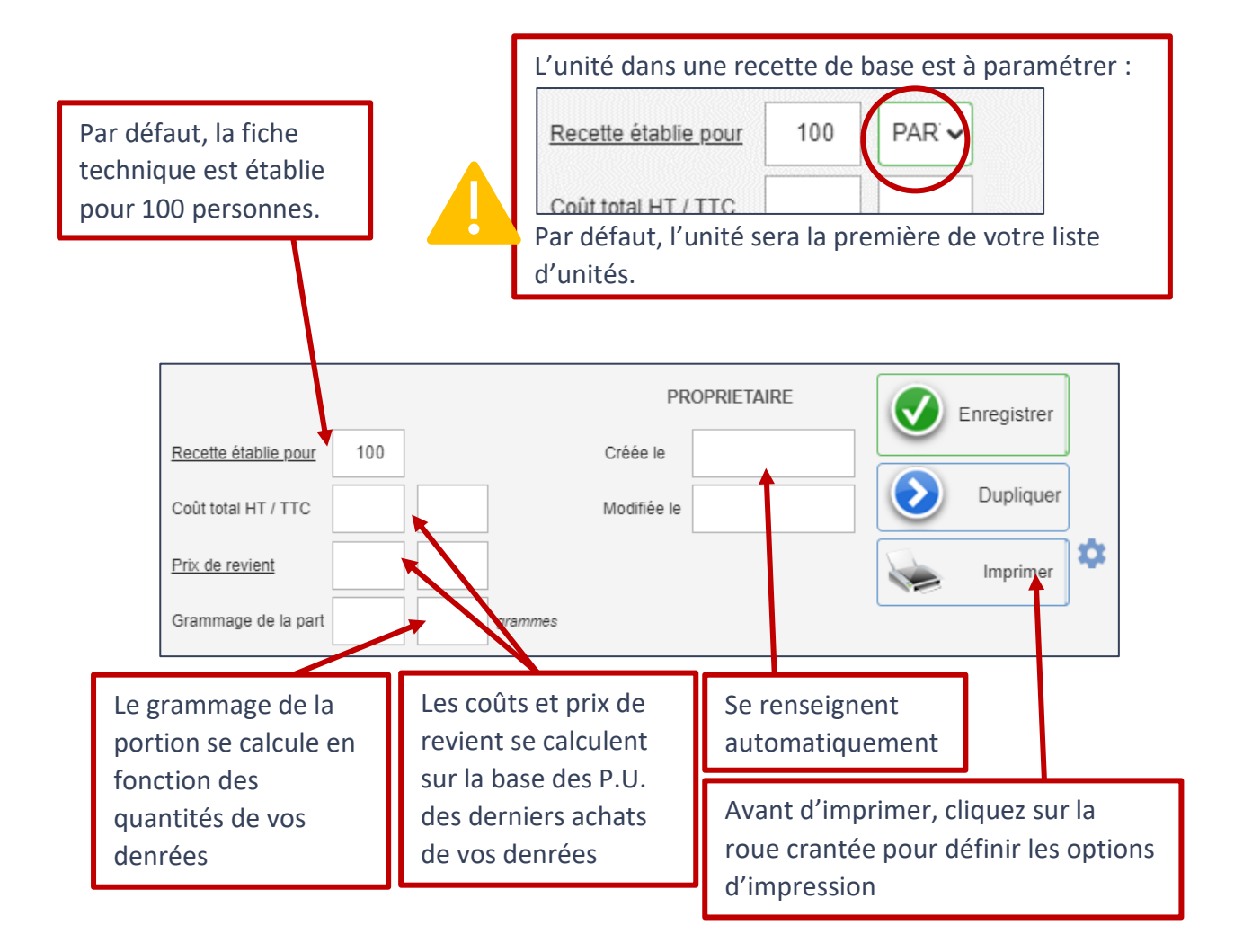

#### • Détails de la Fiche technique

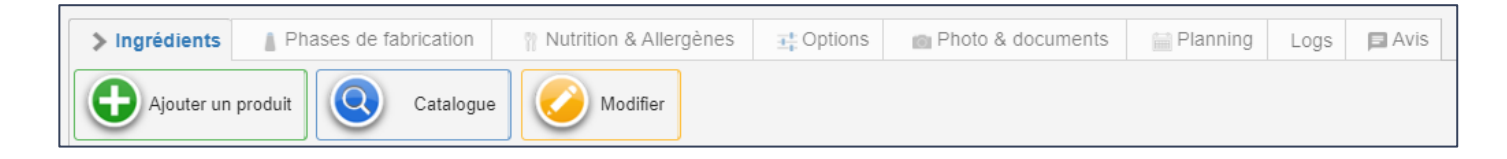

> Ingrédients

> Ingrédients

Dans cet onglet, vous allez pouvoir rajouter des articles ou des recettes de base. *Exemple* : pour une salade verte vinaigrette, vous allez ajouter un **article** salade et une

#### recette de base de vinaigrette.

Si vous n'avez qu'un seul article à ajouter cliquez sur

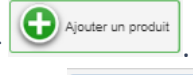

Pour ajouter **plusieurs articles** ou ingrédients, cliquez sur <sup>Catalogue</sup>. Par ce bouton vous allez pouvoir rajouter une liste d'articles et **ENSUITE** confirmer l'insertion de ceux-ci.

Dans la fenêtre qui s'ouvre, cherchez votre premier article en tapant une partie de son nom dans la

| Ajouter d                                    | les éléments dans la fiche      |          | _ |    |           |        |                        |                | $\times$ |
|----------------------------------------------|---------------------------------|----------|---|----|-----------|--------|------------------------|----------------|----------|
| <ul> <li>Article</li> <li>Recette</li> </ul> | Désignation<br>Famille          | <b>~</b> |   | _  |           |        |                        | <b>I C</b>     | onfirmer |
| • Code o                                     | Désignation                     | Qté      | q |    | * PU HT 🔉 | • UF q | • Magasin <sub>Q</sub> | • Famille      | PM       |
| 8290                                         | CELERI RAVE BIO                 |          |   | KG | 0.000     | KG     |                        | 07 LEGUMES FR  |          |
| 5593                                         | - FRITES - SURG                 |          |   | KG | 1.710     | KG     | CHAMBRE FROIDE NEG     | 03 SURGELES    |          |
| 3344                                         | - ABRICOT SEC -                 |          |   | KG | 14.950    | KG     | EPICERIE               | 02 EPICERIE    |          |
| 2305                                         | - ABRICOTS OREILLONS AU SIROP - |          |   | KG | 8.444     | PC     | EPICERIE               | 02 EPICERIE    |          |
| 6054                                         | - ACRAS DE POISSON/MORUE - SURG |          |   | PC | 5.570     | KG     | CHAMBRE FROIDE NEG     | 03 SURGELES    |          |
| 7670                                         | - AGNEAU SAUTE EPAULE -         |          |   | KG | 10.500    | KG     | CHAMBRE FROIDE VIAN    | 04 VIANDES FRA |          |
| 5253                                         | - AIL HACHE/CUBE - SURG         |          |   | KG | 0.791     | SACH   | CHAMBRE FROIDE NEG     | 03 SURGELES    |          |
| 3347                                         | - AMANDE CONCASSEE/HACHEE -     |          |   | KG | 0.000     | KG     | EPICERIE               | 02 EPICERIE    |          |
| 3349                                         | - AMANDE EFFILEE -              |          |   | KG | 7.097     | KG     | EPICERIE               | 02 EPICERIE    |          |
| 3351                                         | - AMANDE EN POUDRE -            |          |   | KG | 6.284     | KG     | EPICERIE               | 02 EPICERIE    |          |

désignation et cliquez sur la touche ENTREE de votre clavier. Une fois l'article trouvé et sélectionné, indiquez la quantité dans la colonne verte « Quantité ». (Double-cliquez dans la cellule pour qu'elle soit active). Recommencez cette procédure jusqu'à avoir inséré tous les produits. Et cliquez sur « CONFIRMER ».

Nota : pour des produits comme le sel, le poivre, ... vous pouvez ne pas mettre de quantité mais juste cocher la cas PM (Pour Mémoire).

| /531 | - PORC POLITRINE DEMI SEL -             | KG | 8.500 | KG | CHAMBRE FROIDE VIAN | 05 CHARCUTERI |   | 1 |
|------|-----------------------------------------|----|-------|----|---------------------|---------------|---|---|
| 2237 | - SEL FIN -                             | KG | 0.560 | KG | EPICERIE            | 02 EPICERIE   | 2 |   |
| 642  | BEURRE DEMI-SEL PLAQUETTE 250GR (FRAIS) | KG | 0.000 | KG | CHAMBRE FROIDE BOF  | 01 BOF        |   |   |

Si vous souhaitez intégrer une recette de base, vous ne pourrez trouver celle-ci dans Catalogue ou Ajouter un produit que si vous avez coché la case « recette ».

### > Phases de fabrication

Ajouter des éléments dans la fiche

Atticle

Recette

Famille

| Phases de fabrication                                                                    | Dans cet onglet, il est possible d'indiquer les différentes phases opératoires de préparation et de conservation du plat.                                        |
|------------------------------------------------------------------------------------------|----------------------------------------------------------------------------------------------------|
| Phase 1 réhydratation Ingrédients Aiguter / Mo                                           | FAIRE REHYDRATER LE SOJA DANS 26LT DE BOUILLON DE LEGUMES CHAUD ET POUDRE<br>DE COLOMBO PENDANT 1H. EGOUTTER LE SURPLUS TOUT EN GARDANT LE SURPLUS DE<br>LIQUIDE |
| # BOUILLON LEGUMES (EQUIVALENT<br>MAGGI) (1 BOITE)<br># MEDAILLON DE SOJA BIO LOCAL (7 M | (G)                                                                                                    |
| Phase 2     Préparation légum                                                            | IN EPLUCHER L'AIL, LE GINGEMBRE, L'OIGNON ET L'OIGNON CEBETTE. HACHER TOUS LES                                                                                   |
| Ingrédients Ajouter / Mo                                                                 | difier                                                                                                    |
| Pour créer une nouvelle phase,                                                           | cliquez sur                                                                                                    |

Renseignez le nom de cette phase et dans l'espace qui jouxte, ce qu'il y a à réaliser.

Vous pouvez aussi spécifier les ingrédients en cliquant sur

Ajouter / Modifier

. Sélectionnez les

ingrédients qui correspondent à la phase.

Procédez ainsi, pour les différentes phases que vous souhaitez ajouter.

#### Nutrition et allergènes

Nutrition & Allergènes

Pour consulter le bilan nutritionnel et les allergènes de la Fiche technique, il faut cliquer sur l'onglet nutrition et allergènes.

**Nota :** la nutrition et les allergènes proviennent des articles. Si ces derniers ne sont pas renseignés, cet onglet ne comportera aucune donnée.

### A chaque modification d'une fiche technique, il est indispensable d'enregistrer les modifications.

• Duplication d'une fiche technique

Dupliquer une fiche technique est nécessaire pour réaliser une variante d'une fiche technique et n'avoir juste qu'un ou deux ingrédients (ou recettes de bases) à changer.

Pour dupliquer une fiche technique, il est nécessaire qu'elle soit ouverte. Cliquez sur le bouton

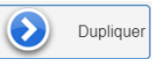

| Copie          |                                        |                                                     |
|----------------|----------------------------------------|-----------------------------------------------------|
| Fiche actuelle | COLOMBO VEGETAL                        | Confirmer                                           |
| Nouvelle fiche | COLOMBO VEGETAL (COPIE)                |                                                     |
|                | Atelier de fabrication                 | . •                                                 |
| Classe o       | • Désignation o                        | ° Qté ⊲ ° UFT ⊲ ° Qté ⊲ Gain/Perte ° % ⊲ ° Qté PF ⊲ |
| Article        | AIL BLANC                              | 3.500 KG 3.500 Gain 0.00 3.500                      |
| Article        | BOUILLON LEGUMES (EQUIVALENT<br>MAGGI) | 3.500 BOITE 3.500 Gain 0.00 3.500                   |
| Article        | GINGEMBRE FRAIS                        | 7.000 KG 7.000 Gain 0.00 7.000                      |
|                |                                        |                                                     |

Dans la fenêtre qui s'ouvre, vous pouvez modifier le nom de votre nouvelle Fiche technique dans l'espace en vert. Cliquez sur « CONFIRMER » une fois le nom modifié.

<mark>NOTA :</mark> la fiche technique qui reste à l'écran une fois la fiche technique dupliquée n'est pas la nouvelle fiche technique.

Il faut fermer celle dans laquelle vous vous trouvez, aller chercher dans votre liste de fiche technique votre nouvelle fiche technique pour la modifier.

## • Récupérer une fiche technique d'une base commune

Si vous souhaitez récupérer une fiche technique existante, lorsque vous êtes dans

| Récupérer une     | e fiche technic | que |                      |                            |  |  |
|-------------------|-----------------|-----|----------------------|----------------------------|--|--|
| 9                 |                 |     |                      |                            |  |  |
| Туре              | Tous            | ~   |                      |                            |  |  |
| Famille           | Toutes          | ~   |                      | Bio                        |  |  |
| Sous-famille      | Toutes          | ~   |                      | Végétarien                 |  |  |
| <b>^</b> i        | Fiche technique |     | Q                    | • Déposée par <sub>Q</sub> |  |  |
| ABONDANCE         |                 |     |                      | COLLEGE JACQUES<br>PRÉVERT |  |  |
| ABRICOT FRAIS     |                 |     | SESSION DE FORMATION |                            |  |  |
| ABRICOT PATISSIE  | R               |     | SESSION DE FORMATION |                            |  |  |
| ACCRAS DE MORU    | IE 17G          |     |                      | SESSION DE FORMATION       |  |  |
| ACHARD DE LEGU    | MES             |     |                      | WebGerest                  |  |  |
| AGNEAU GIGOT      |                 |     |                      | SESSION DE FORMATION       |  |  |
| AILE DE RAIE AU G | INGEMBRE        |     |                      | SESSION DE FORMATION 59    |  |  |
| AILE DE RAIE AUX  | CAPRES          |     | SESSION DE FORMATION |                            |  |  |
| AILE DE RAIE AUX  | CAPRES          |     | WebGerest            |                            |  |  |
| AILERONS DE POU   | ILET TEX MEX    |     |                      | WebGerest                  |  |  |
| ALIGOT            |                 |     | WebGerest            |                            |  |  |
| ALIGOT            |                 |     |                      | SESSION DE FORMATION       |  |  |
| ALIGOT 15062022   |                 |     |                      | SESSION DE FORMATION       |  |  |
| ALLOUETTE DE VE   | AU              |     |                      | WebGerest                  |  |  |

FABRICATION/FICHES TECHNIQUES, cliquez sur le bouton

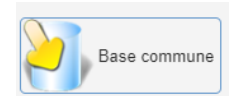

Vous accédez à une fenêtre dans laquelle vous allez pouvoir choisir la fiche technique à récupérer et associer les articles de votre base à ceux du site qui a créé la Fiche.

Filtrez par type, famille, sous-famille, bio ou végétarien pour trouver la fiche que vous souhaiteriez récupérer.

Vous pouvez aussi taper un nom dans la zone de recherche ou trier la colonne « déposée par ».

Une fois la fiche sélectionnée, il va falloir relier les articles de la base du site qui a partagé la fiche, avec ceux de votre propre base article.

| QUICHE BUTTERNUTT AU FROMAGE<br>Pour 160 Cliquez sur les croix pour remplacer les lignes par vos articles pui | s validez !        | ✓                    | Confirmer | r | Double-cli | E D'OEUF PASTEURISE 1L<br>quez sur l'article qu'il vous faut ! | >       | × |
|----------------------------------------------------------------------------------------------------|--------------------|----------------------|-----------|---|------------|----------------------------------------------------------------|---------|---|
| • Article o                                                                                                   | • Qté <sub>o</sub> | ⁰ Unité <sub>⊙</sub> | Clic      |   | • Codeo    | Article                                                        | م • ∪ م |   |
| CREME FRAICHE LIQUIDE                                                                                         | 3 000              |                      | <u> </u>  |   | 9543       | JAUNE D'OEUF                                                   | U       | 4 |
|                                                                                                    | 0.000              | -                    |           |   | 9713       | JAUNE D'OEUF LIQUIDE BIO                                       | KG      |   |
| EMMENTAL RAPE                                                                                                 | 1.000              | KG                   | 2         |   | 111        | OEUF ENTIER LIQUIDE PASTEURISE L                               | L       |   |
|                                                                                                    |                    |                      |           | Y | 9712       | BLANC D'OEUF LIQUIDE BIO                                       | KG      |   |
| JAUNE D'OEUF PASTEURISE 1L                                                                                    | 1.000              | L                    | (×        | ) | 9643       | OEUF BIO                                                       | U       |   |
| LAIT DEMLECREME LIHT - 1 LITRE BIO                                                                            | 1 000              |                      |           |   | 9714       | OEUF BIO LIQUIDE BIDON DE 2 KG                                 | KG      |   |
| Bar Bean-Eorteine off - Ferrite bio                                                                           | 1.000              | -                    | ~         |   | 9854       | OEUF COQUE                                                     | U       |   |
| BIO BUTTERNUTT CUBES                                                                                          | 4.800              | KG                   | ×         |   |            |                                                                |         | * |
| OEUF ENTIER LIQUIDE PASTEURISE 1L                                                                             | 2.000              | КG                   | ×         |   |            | Cet article n'existe pas en                                    | core.   |   |
| SURG FOND DE TARTE SALE 25CM MIN                                                                              | 2.000              | с                    | ×         |   |            | Je veux le créer !<br>(Un nouvel article sera ci               | réé)    |   |
|                                                                                                    |                    |                      |           |   |            |                                                                |         |   |

Cliquez sur la croix rouge. Une fenêtre s'ouvre dans laquelle vous allez pouvoir choisir l'article qui correspond à celui de la fiche d'origine. Double-cliquez sur l'article qui convient et fermez la fenêtre.

Si l'article n'existe pas, vous pourrez cliquer sur le nom de l'article du site d'origine sera créé dans une nouvelle fiche article (Attention : il faudra bien allez compléter cette fiche dans votre base article).

NOTA : Attention aux unités. Dans l'exemple ci-avant, l'unité du jaune d'œuf est le litre. Dans votre propre base, c'est le kg. Il est parfois nécessaire d'ajuster les quantités quand les unités ne sont pas les mêmes.

Associez tous vos produits, cliquez sur confirmez et fermer la fenêtre de récupération. Vous aurez une nouvelle fiche technique. Attention à bien vérifier si les familles et sous familles sont correctes.

## Chercher une fiche technique dans la liste

Pour ouvrir une fiche technique afin de la consulter ou la dupliquer, il est nécessaire de la trouver parmi la liste des fiches techniques.

Dans FABRICATION/FICHES TECHNIQUES, on peut chercher une fiche en la filtrant, comme par exemple, en ne faisant apparaitre que les plats protidiques de son propre établissement.

|               | Champ do recharaba l       | Туре   | Tous              | ~ | <b>Atelier</b> | Tous              | ~ | État                        |            |
|---------------|----------------------------|--------|-------------------|---|----------------|-------------------|---|-----------------------------|------------|
| $\mathcal{P}$ | Champ de recherche !       | Classe | Fiches techniques | ~ | Famille        | PLATS PROTIDIQUES | ~ | Actif                       |            |
|               | Afficher seulement mes rec | ettes  |                   |   | Sous-famille   | Toutes            | ~ | <ul> <li>Inactif</li> </ul> | Actualiser |
|               | _                          |        |                   |   | Propriétaire   | Tous              | ~ |                             |            |

La recherche peut aussi s'effectuer en tapant quelques lettres contenues dans la désignation de la Fiche

dans la zone « champ de recherche ».

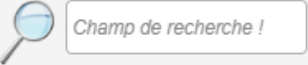

Une fois la fiche technique sélectionnée, vous cliquez sur « Modifier la fiche technique » pour pouvoir la consulter (et/ou la modifier).

Modification rapide de Fiches techniques

Lorsque vous êtes dans FABRICATION/FICHES TECHNIQUES, vous pouvez faire des modifications sur un ensemble de fiches techniques. Cliquez sur le bouton « Modif. Rapide ! ».

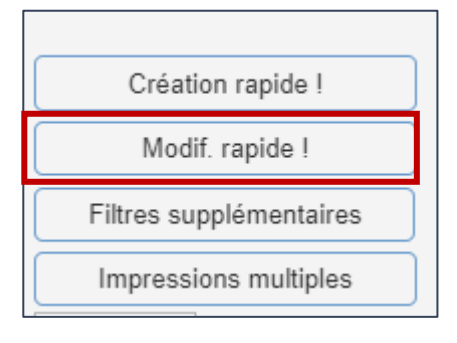

#### Dans la page qui s'ouvre, faites un tri des fiches techniques à modifier et cliquez sur « Afficher ».

| Gé   | néral  | Statut / Type / Atelier     | / Parts | Conditionnement                 |   | Production  |          | 267 fiche(s) trou   | vée(s).                                                                                                    |
|------|--------|-----------------------------|---------|---------------------------------|---|-------------|----------|---------------------|----------------------------------------------------------------------------------------------------|
| Code | ^      | Désignation                 | 0       | Libellé pour menu (à l'édition) | Q | •<br>Locale | •<br>Bio | •<br>Végétarien     | •<br>Faite maison                                                                                                    |
| 5001 | ACCRA  | DE MORUE                    |         |                                 |   |             |          |                     |                                                                                                    |
| 2377 | ASPERG | ES VINAIGRETTE              |         |                                 |   |             |          |                     |                                                                                                    |
| 5400 | ASSIET | E COMPOSÉE                  |         |                                 |   |             |          | <ul><li>✓</li></ul> | Image: A start of the start of the start |
| 5350 | ASSIET | E MELI-MELO DE RADIS        |         |                                 |   |             | <b>Z</b> | <b>Z</b>            |                                                                                                    |
| 5407 | ASSORT | IMENT DE TOMATES BIO FRANCE | E       |                                 |   |             | <b>S</b> | <ul><li>✓</li></ul> | Image: A start of the start of the start |
| 5163 | AVOCAT |                             |         |                                 |   |             |          |                     |                                                                                                    |

Dans l'onglet « Général », vous allez pouvoir cocher ou décocher les caractéristiques des Fiches filtrées. Vous pourrez aussi renseigner dans la colonne « Libellé pour menu (à l'édition) », le nom qui s'affichera lors de l'impression des menus.

| Ge    | énéral          | Statut / Type / Atelier / Parts   | Condition  | nement | Production           |             | 264 fiche(s) trouvée(s). |                  |
|-------|-----------------|-----------------------------------|------------|--------|----------------------|-------------|--------------------------|------------------|
| Aff   | ectation Famill | es & Sous-Familles Affectat       | tion Types | ;      | Affectation Atel     | iers        |                          |                  |
| Coche | • Code o        | <ul> <li>Désignation</li> </ul>   | Statut     | • Туре | Famille - Sous-fa    | mille o     | Atelier                  | •Nombre de parts |
|       | 5001            | ACCRA DE MORUE                    |            | Entrée | ENTREES - ENTREES CO | DNTENANT P  |                          | 100              |
|       | 2377            | ASPERGES VINAIGRETTE              |            | Entrée | ENTREES - ENTREES CO | NTENANT P P | REPARATION FROIDE        | 100              |
|       | 5400            | ASSIETTE COMPOSÉE                 |            | Entrée | ENTREES - HO VEG HOR | S CRUDITES  |                          | 100              |
|       | 5350            | ASSIETTE MELI-MELO DE RADIS       |            | Entrée | ENTREES - CRUDITES D | E FRUITS OL |                          | 100              |
|       | 5407            | ASSORTIMENT DE TOMATES BIO FRANCE |            | Entrée | ENTREES - CRUDITES D | E FRUITS OL |                          | 100              |
|       | 5163            | AVOCAT                            |            | Entrée | ENTREES - CRUDITES D | E FRUITS OL |                          | 100              |
|       | 5220            | AVOCAT ET TOMATE                  |            | Entrée | ENTREES - CRUDITES D | E FRUITS OL |                          | 100              |
|       | 5297            | AVOCAT/COEUR DE PALMIER/ASPERGES  |            | Entrée | ENTREES - CRUDITES D | E FRUITS OL |                          | 100              |
|       | 5258            | AVOCAT/COEUR DE PALMIER/MAÏS      |            | Entrée | ENTREES - CRUDITES D | E FRUITS OL |                          | 100              |
|       | 5227            | AVOCAT/MAÏS/ASPERGES              |            | Entrée | ENTREES - CRUDITES D | E FRUITS OL |                          | 100              |

Dans l'onglet « statut/type/ateliers/ parts », vous allez pouvoir affecter toutes les fiches cochées pour les affecter en masse en type, famille et sous famille ou ateliers de fabrication.